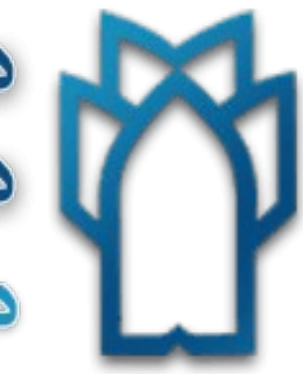

دانشگاه علوم پزشکی و خدمات بهداشتی، درمانی کرمانشاه دانشکده پرستاری سنقر

# PubMed

معرفي

- پابمد منبعی رایگان است که توسط مرکز ملی اطلاعات بیو تکنولوژی (NCBI) مرکزی پیشرو
   درزمینه اطلاعات زیستی در کتابخانه ملی پزشکی آمریکا(NLM) تولید و توسعه یافت .
- پابمد بالغ بر ۲۴ میلیون استناد متون زیست پزشکی از مدلاین، مجلات علوم زیستی و کتب آنلاین را شامل می شود.

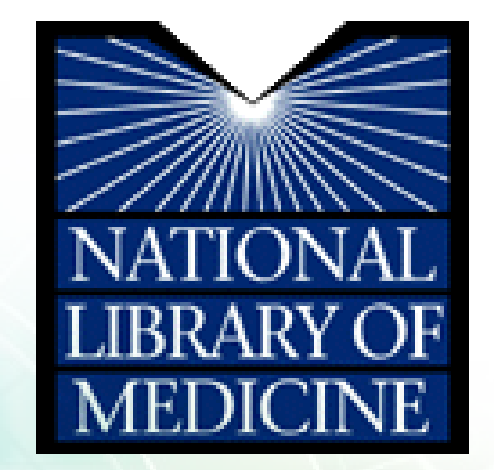

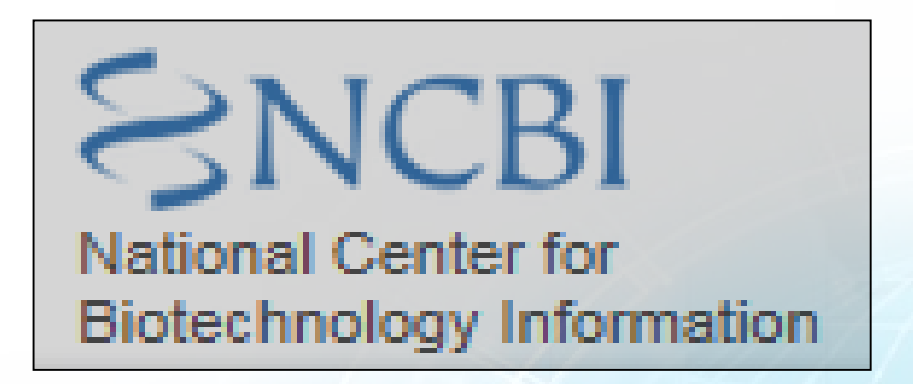

استنادات جدید هر روز به استنادات قبلی اضافه می شوند که سابقا پنج
 روز در هفته استنادات بروز می شد.

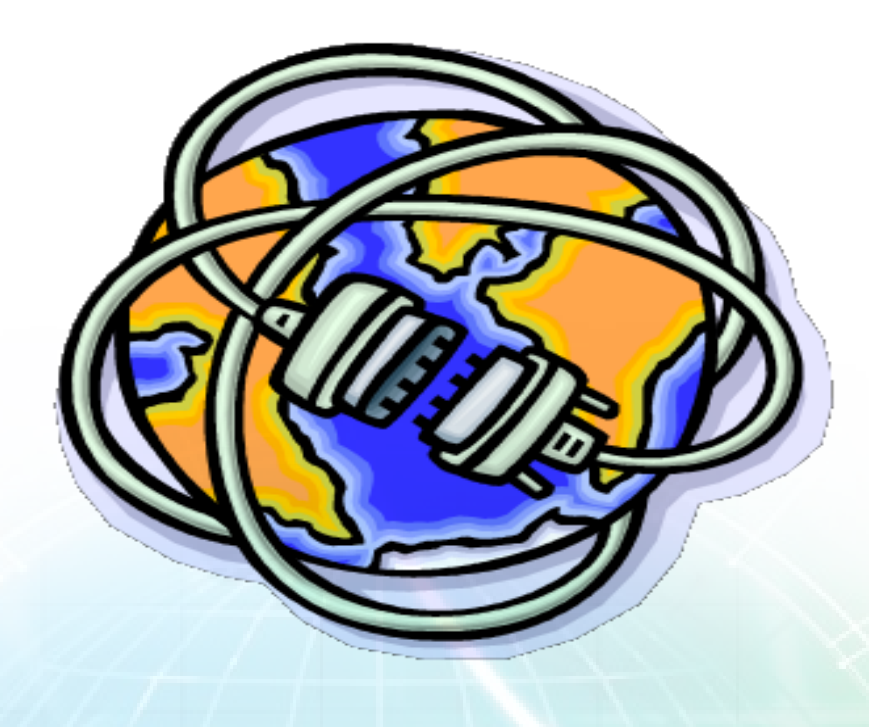

# PubMed

### http://www.ncbi.nlm.nih.gov/pubmed/

http://www.pubmed.gov/

| 🗧 NCBI 🛛 Resources 🕑 How To 🕑                                                    |                                                                                                    | My NCBL Sign In                                                                                |
|----------------------------------------------------------------------------------|----------------------------------------------------------------------------------------------------|------------------------------------------------------------------------------------------------|
| Publiced.gov<br>US National Library of Medicine<br>National Institutes of Health | /anced                                                                                                    | Search<br>Help                                                                                 |
|                                                                                  | PubMed                                                                                                    |                                                                                                |
|                                                                                  | PubMed comprises more than 21 million citations science journals, and online books. Citations may Central and publisher web sites. | for biomedical literature from MEDLINE, life<br>include links to full-text content from PubMed |
| Using PubMed                                                                     | PubMed Tools                                                                                                    | More Resources                                                                                 |
| PubMed Quick Start Guide                                                         | PubMed Mobile                                                                                                    | MeSH Database                                                                                  |
| Full Text Articles                                                               | Single Citation Matcher                                                                                                    | Journals in NCBI Databases                                                                     |
| PubMed FAQs                                                                      | Batch Citation Matcher                                                                                                    | Clinical Trials                                                                                |
| PubMed Tutorials                                                                 | <u>Clinical Queries</u>                                                                                                    | <u>E-Utilities</u>                                                                             |
| New and Noteworthy 🔊                                                             | Topic-Specific Queries                                                                                                    | LinkOut                                                                                        |
|                                                                                  |                                                                                                    |                                                                                                |

# What's in PubMed?

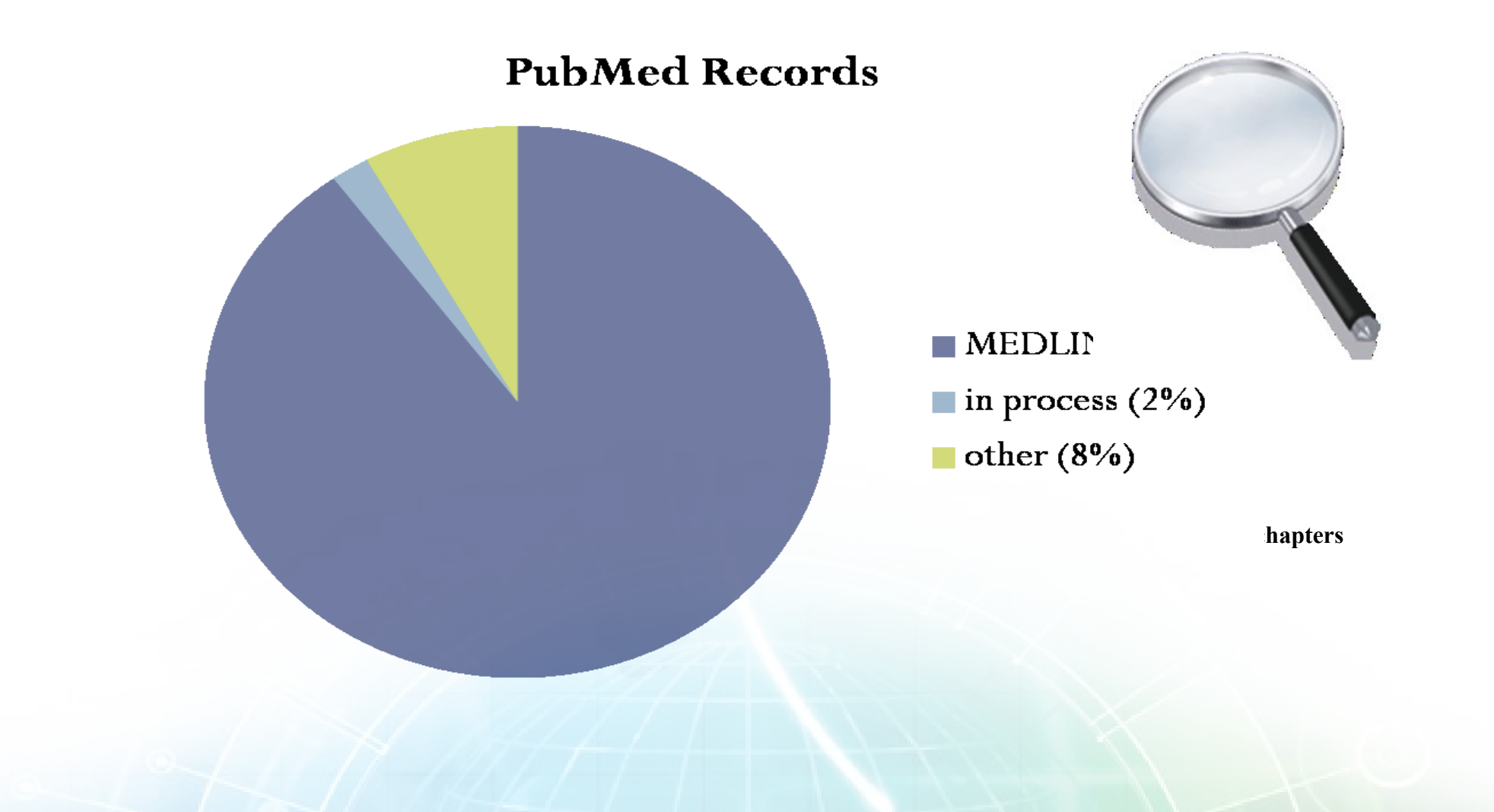

# What is MEDLINE?

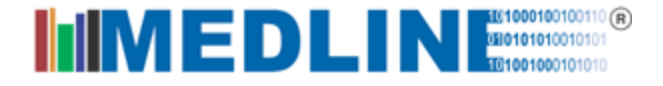

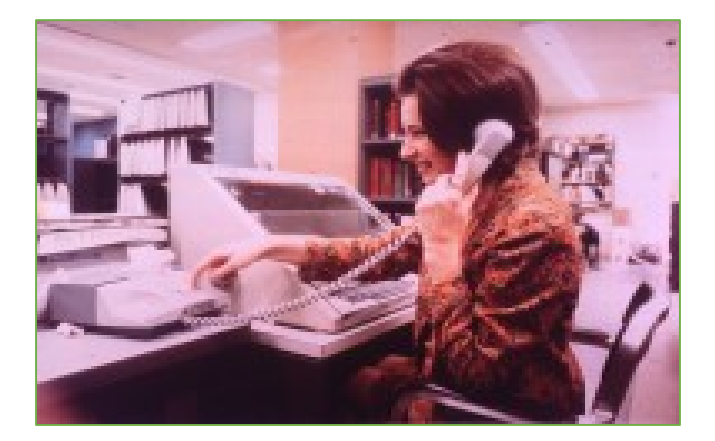

### 1964 – MEDLINE

پایگاه استنادی مقالات مجلات بیومدیکال

ايندكس مديكوس ..... مدلارز..... مدلاين....

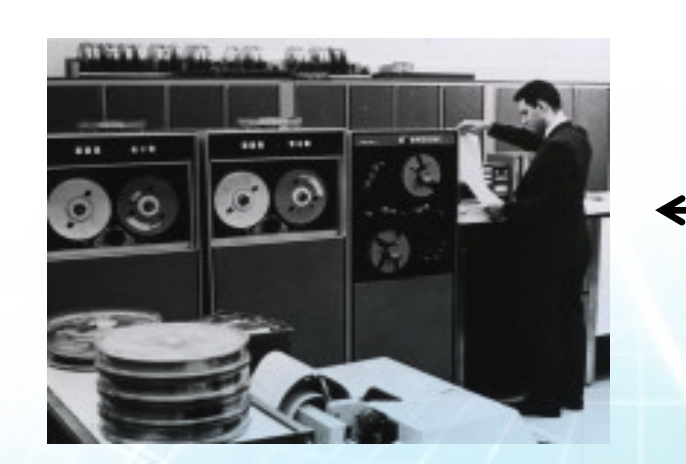

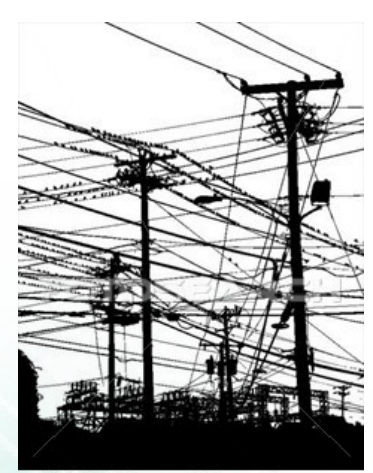

k1524836 www.fotosearch.com

- مدلاین بانک استنادی مقالات مجله های بیومدیکال منتشریافته است
  - مدلاین بیشتر از ۵۶۰۰ مجله را بطور جاری ایندکس می کند.
    - مجلات باید توسط کمیته مرور تایید شوند
- برای نمایه سازی مقالات از اصطلاحنامه MeSH استفاده می کنند که
   ماهانه ۵۰۰۰۰ مقاله نمایه سازی می شود.
  - بیشتر استنادات از مقاله های انگلیسی زبان است.

چه کسانی مجلات را برای ایندکس شدن در مدلاین تایید می کنند؟

كميته مرور فنى انتخاب متون

- متخصصین و کتابداران حوزه علوم پزشکی
  - سه بار در سال جلسه دارند
- تقریبا ۱۸۰ عنوان عنوان را در هر جلسه مرور می کنند
- و با دقت ۲۰ تا ۲۵ درصد عناوین مرور شده انتخاب می شوند.

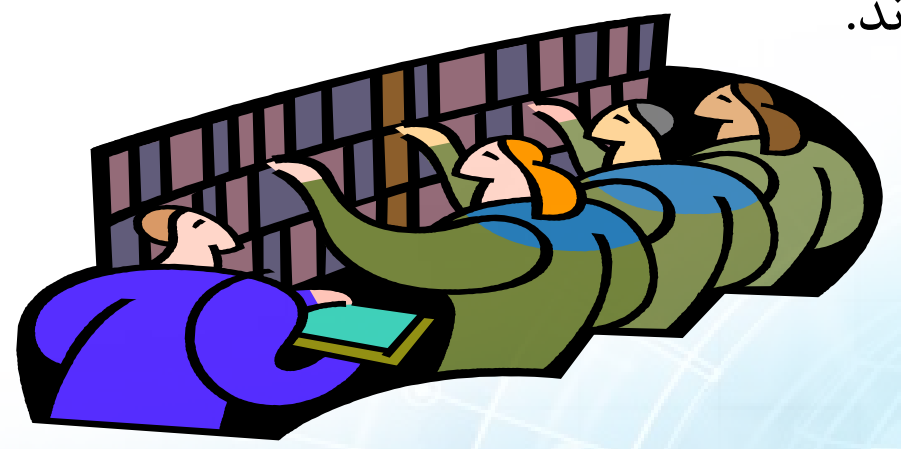

# **MEDLINE** Licensees

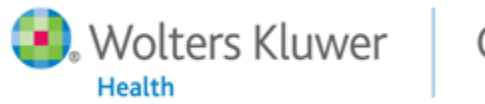

Ovid

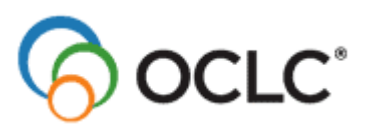

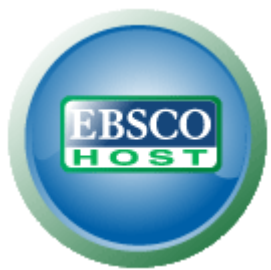

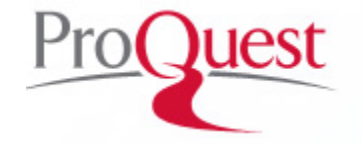

Better information. Better health."

Clin Obstet Gynecol. 2012 Jun;55(2):531-40. doi: 10.1097/GRF.0b013e31824f3ae1.

#### Management of HIV in the pregnant woman.

Davis JA, Yawetz S.

Author information

Division of Infectious Diseases, The Ohio State University, Columbus, Ohio, USA. john.davis@osumc.edu

#### Abstract

The treatment of human immunodeficiency virus (HIV)-infected pregnant women is one of the most effective HIVprevention interventions known. With prenatal testing, antiviral therapy, scheduled cesarean section when indicated, and formula feeding when feasible, rates of neonatal and perinatal HIV infection can diminish significantly. Although significant prevention is achievable, new cases of HIV in neonates continue to occur both worldwide and locally due to limited resources, delayed diagnosis, lack of linkage to care, and lack of timely effective therapy. Where those resources are available, the management of HIV infection in the pregnant woman requires a multidisciplinary expert approach to achieve optimal outcomes for both mother and child.

PMID: 22510636 [PubMed - indexed for MEDLINE]

#### Publication Types, MeSH Terms, Substances

Publication Types Review

#### MeSH Terms

Anti-HIV Agents/therapeutic use Breast Feeding/contraindications CD4 Lymphocyte Count Cesarean Section Female HIV Infections/diagnosis HIV Infections/drug therapy\* Humans Infant, Newborn Infectious Disease Transmission, Vertical/prevention & control\* Labor, Obstetric Postnatal Care Preconception Care Pregnancy Pregnancy Complications, Infectious/diagnosis Pregnancy Complications, Infectious/drug therapy\* Viral Load

Substances Anti-HIV Agents

یک رکورد مدلاین (اطلاعات کتابشناختی )

 $\approx$ 

چگونه در پابمد جستجو کنیم؟

- ساده ترین راه برای شروع یک جستجو، شناسایی آنچه که شما نیاز
   دارید یا می خواهید درباره آن تحقیق کنید است. به عبارت دیگر،
   هدف جستجوی شما چیست؟
  - هدف، جزییات در مورد موضوع تحقیق را فراهم می کند.

مثال: من به مقاله هایی راجع به رفتار غذایی بزرگسالان نیاز دارم

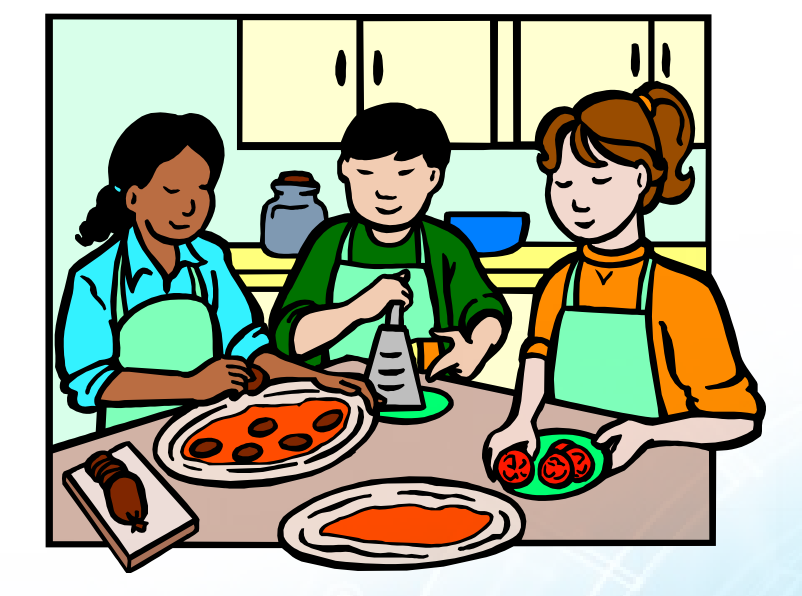

## برای شروع هر جستجویی:

- به دنبال یک پایگاه اطلاعاتی باشید که مقالات پژوهشی را براساس موضوعی که انتخاب کرده اید ارائه می دهد.
  - اطمینان حاصل کنید که یافته های شما شامل موارد زیر باشد:

مطالعات باليني

مرور های سیستماتیک

## • پایگاه اطلاعاتی های زیر برای پژوهشهای مبتنی بر شواهد ایده آل هستند:

| )Sharepoint TW | 👖 Pioneer Portal 🛛 👌 Google Scholar 🛛 🗾 F                                      | Race and Beyond: Th 🕓 Primo I         | by Ex Libris - ps                                                                |                                                                                                |                                                                         |  |  |
|----------------|--------------------------------------------------------------------------------|---------------------------------------|----------------------------------------------------------------------------------|------------------------------------------------------------------------------------------------|-------------------------------------------------------------------------|--|--|
|                | 🗧 NCBI 🛛 Resources 🕑 How                                                       | To 🕑                                  |                                                                                  |                                                                                                | My NCBI Sign In                                                         |  |  |
|                | Public gov<br>US National Library of Medicine<br>National Institutes of Health | Med 💌 Advanced                        |                                                                                  |                                                                                                | Search<br>Help                                                          |  |  |
|                |                                                                                |                                       | PubMed<br>PubMed comprises more than 21 m<br>online books. Citations may include | nillion citations for biomedical literature fro<br>I links to full-text content from PubMed Ce | m MEDLINE, life science journals, and<br>ntral and publisher web sites. |  |  |
|                | Using PubMed                                                                   |                                       | PubMed Tools                                                                     | More Resou                                                                                     | rces                                                                    |  |  |
|                | PubMed Quick Start Guide                                                       |                                       | PubMed Mobile                                                                    | MeSH Database                                                                                  |                                                                         |  |  |
|                | Full Text Articles                                                             |                                       | Single Citation Matcher                                                          | Journals in NCB                                                                                | Databases                                                               |  |  |
|                | PubMed FAQs                                                                    |                                       | Batch Citation Matcher                                                           | Clinical Trials                                                                                | Clinical Trials                                                         |  |  |
|                | PuhMed Tutorials                                                               |                                       | Clinical Queries                                                                 | <br>F-Utilities                                                                                |                                                                         |  |  |
|                | New and Noteworthy                                                             |                                       | Topic-Specific Queries                                                           | LinkOut                                                                                        |                                                                         |  |  |
|                | Vou are here: NCELS Literature S DukM                                          | 54                                    |                                                                                  |                                                                                                | Write to the Halm Desk                                                  |  |  |
|                | GETTING STARTED                                                                | RESOURCES                             | POPULAR                                                                          | FEATURED                                                                                       | NCBI INFORMATION                                                        |  |  |
|                | NCBI Education                                                                 | Chemicals & Bioassays                 | PubMed                                                                           | Genetic Testing Registry                                                                       | About NCBI                                                              |  |  |
|                | NCBI Help Manual                                                               | Data & Software                       | Nucleotide                                                                       | PubMed Health                                                                                  | Research at NCBI                                                        |  |  |
|                | NCBI Handbook                                                                  | DNA & RNA                             | BLAST                                                                            | GenBank                                                                                        | NCBI Newsletter                                                         |  |  |
|                | Training & Tutorials                                                           | Domains & Structures                  | PubMed Central                                                                   | Reference Sequences                                                                            | NCBI FTP Site                                                           |  |  |
|                |                                                                                | Genes & Expression                    | Gene                                                                             | Map Viewer                                                                                     | NCBI on Facebook                                                        |  |  |
|                |                                                                                | Genetics & Medicine<br>Genomes & Mans | Protein                                                                          | Human Genome<br>Mouse Genome                                                                   | NCBI on YouTube                                                         |  |  |
|                |                                                                                | Homology                              | OMIM                                                                             | Influenza Virus                                                                                | Nobi of Fourtube                                                        |  |  |
|                |                                                                                | Literature                            | Genome                                                                           | Primer-BLAST                                                                                   |                                                                         |  |  |
|                |                                                                                | Proteins                              | SNP                                                                              | Sequence Read Archive                                                                          |                                                                         |  |  |
|                |                                                                                |                                       |                                                                                  |                                                                                                |                                                                         |  |  |

- PubMed
  - CINAHL •
- Medline •

- سرعنوان موضوعی مربوط را برای موضوع پژوهش خود تعیین کنید
- یایگاههای اطلاعاتی مختلف سر عنوا نهای مختلفی استفاده می کنند.
- یایگاه های داده مانند CINHAL ، PubMed و Medline از سر عنوان موضوع پزشکی MeSH استفاده می کنند.

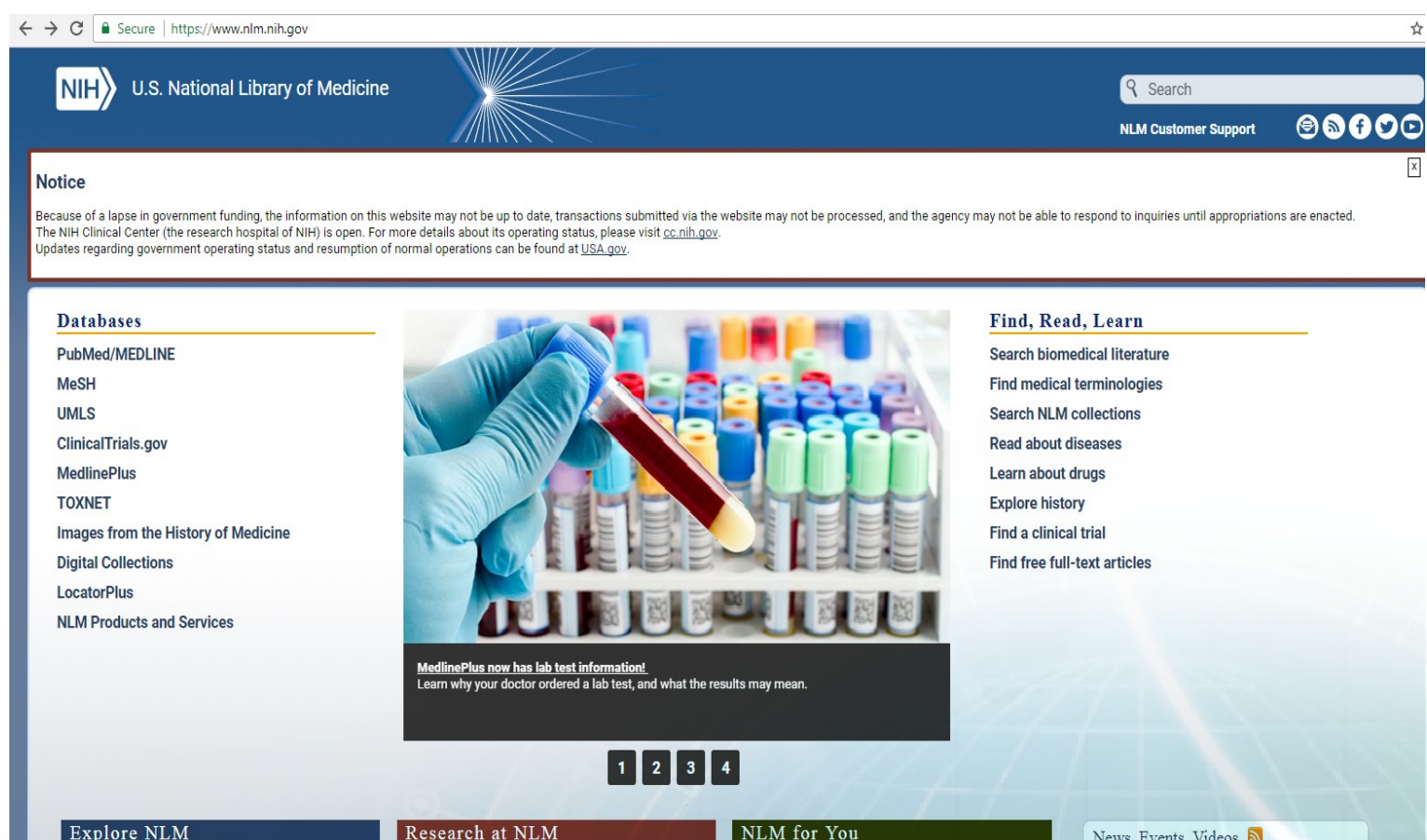

### http://www.nlm.nih.gov/

# Medical Subject Headings (MeSH)

The NLM Controlled Vocabulary

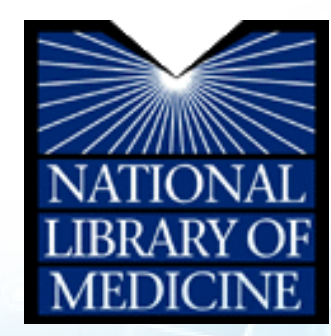

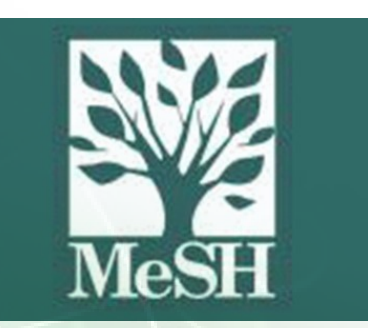

# سر عنوان های موضوعی پزشکی (MeSH) :

- مفاهیم حاضر در متون بایومدیکال را توصیف می کند
- موضوع مقالات مجلات را برای مدلاین توصیف می کند
- برای فهرست بندی کتب و منابع سمعی و بصری استفاده می شود
  - توسط محققین استفاده می شود
    - سالانه ویرایش می شود
  - نمایه سازی متون بایومدیکال را یکدست و هماهنگ می کند

# (مثال ها) MeSH Headings

- Lung Neoplasms
- Erythrocytes
- Quality of Life
- Diabetes Mellitus
- Ascorbic Acid
- Birth Order
- Glycolysis
- Patient Dropouts

# مثال ها) MeSH Entry Terms

## Lung Neoplasms

Tumors or cancer of the LUNG.

Entry Terms:

- Neoplasms, Pulmonary
- Neoplasm, Pulmonary
- Pulmonary Neoplasm
- Neoplasms, Lung
- Lung Neoplasm
- Neoplasm, Lung
- Pulmonary Neoplasms
- Lung Cancer

- Cancer, Lung
- Cancers, Lung
- Lung Cancers
- Cancer of Lung
- Pulmonary Cancer
- Cancer, Pulmonary
- Cancers, Pulmonary
- Pulmonary Cancers
- Cancer of the Lung

MeSH Tree in Use All MeSH Categories **Diseases Category** Neoplasms Neoplasms by Histologic Type Neoplasms, Germ Cell and Embryonal Neuroectodermal Tumors Neuroendocrine Tumors Melanoma Hutchinson's Melanotic Freckle Melanoma, Amelanotic Melanoma, Experimental All MeSH Categories **Diseases Category** Neoplasms Neoplasms by Histologic Type Neoplasms, Nerve Tissue Neuroectodermal Tumors Neuroendocrine Tumors Melanoma Hutchinson's Melanotic Freckle Melanoma, Amelanotic Melanoma, Experimental All MeSH Categories **Diseases Category** Neoplasms Neoplasms by Histologic Type Nevi and Melanomas Melanoma Hutchinson's Melanotic Freckle Melanoma, Amelanotic Melanoma, Experimental

# MeSH Tree in Use

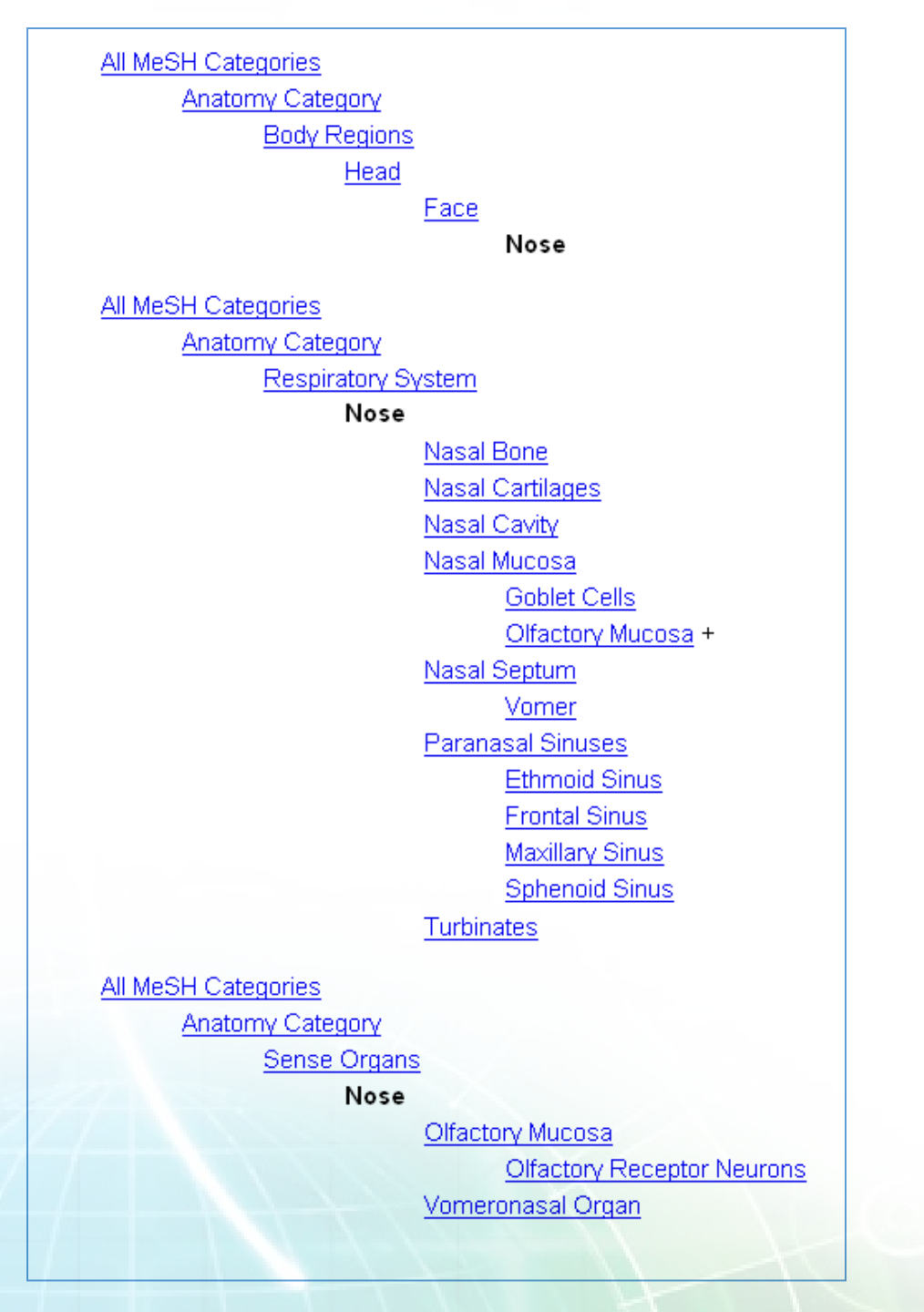

# (مثال ها) Subheadings

- Lung Neoplasms/diagnosis
- Erythrocytes/classification
- Quality of Life/legislation and jurisprudence
- Diabetes Mellitus/rehabilitation
- Ascorbic Acid/secretion
- Birth Order/physiology
- Glycolysis/genetics
- Patient Dropouts/psychology

Cochrane Database Syst Rev. 2011 Jan 19;(1):CD001877. doi: 10.1002/14651858.CD001877.pub4.

#### Screening for breast cancer with mammography.

<u>Gøtzsche PC<sup>1</sup>, Nielsen M</u>.

Author information

<sup>1</sup>The Nordic Cochrane Centre, Rigshospitalet, Blegdamsvej 9, 3343, Copenhagen, Denmark, DK-2100.

#### Update in

Cochrane Database Syst Rev. 2013;6:CD001877.

#### Abstract

BACKGROUND: A variety of estimates of the benefits and harms of mammographic screening for breast canational policies vary.

OBJECTIVES: To assess the effect of screening for breast cancer with mammography on mortality and mo

SEARCH STRATEGY: We searched PubMed (November 2008).

SELECTION CRITERIA: Randomised trials comparing mammographic screening with no mammographic sci

DATA COLLECTION AND ANALYSIS: Both authors independently extracted data. Study authors were cont

MAIN RESULTS: Eight eligible trials were identified. We excluded a biased trial and included 600,000 wome adequate randomisation did not show a significant reduction in breast cancer mortality at 13 years (relative

interval (Cl) 0.79 to 1.02); four (95% Cl 0.67 to 0.83). The RR unreliable outcome that was bi adequate randomisation did no 1.10) or on all-cause mortality in the screened groups (RR 1. radiotherapy was similarly incre

#### AUTHORS' CONCLUSIONS: S

reasonable estimate is a 15% overtreatment, or an absolute have her life prolonged and 10 unnecessarily. Furthermore, m findings. It is thus not clear whe harms before they decide whet languages on www.cochrane.d

#### Update of

Cochrane Database Syst Rev.

PMID: 21249649 [PubMed - indexed

Publication Types, MeSH Terms

MeSH Terms Adult Aged Breast Neoplasms/mortality\* Breast Neoplasms/radiography\* Breast Neoplasms/surgery Cause of Death **Diagnostic Errors** Female Humans Mammography/adverse effects\* Mammography/psychology\* Mass Screening\* Mastectomy/statistics & numerical data Middle Aged Pamphlets

Patient Education as Topic Randomized Controlled Trials as Topic

≶

# The MeSH Database

| SNCBI Resources 🖸                                                                | How To 오                                              |                                                                                                    |
|----------------------------------------------------------------------------------|-------------------------------------------------------|----------------------------------------------------------------------------------------------------|
| Publiced.gov<br>US National Library of Medicine<br>National Institutes of Health | MeSH<br>MeSH<br>NCBI Web Site                         | Advanced                                                                                                    |
|                                                                                  | NLM Catalog<br>Nucleotide<br>OMIA<br>OMIM<br>Orotrack |                                                                                                    |
|                                                                                  | PMC<br>PopSet<br>Probe<br>Protein<br>Protein Cluster  | s more than 22 million citation<br>re from MEDLINE, life science<br>e books. Citations may inclue<br>itent from PubMed Central a<br>3. |

|            |                                                         |                                                       |                                        | -                         |                 |
|------------|---------------------------------------------------------|-------------------------------------------------------|----------------------------------------|---------------------------|-----------------|
|            | MeSH MeSH                                               | <ul> <li>heart attack</li> </ul>                      |                                        | Search                    |                 |
|            |                                                         | Save search Limits Advanced                           |                                        |                           | Help            |
|            | Display Settings: 🖂 Full                                |                                                       | Sen                                    | <u>d to:</u> 🖂            |                 |
|            |                                                         |                                                       |                                        | PubMed Search Builder     |                 |
|            | Myocardial Infarction                                   |                                                       |                                        |                           |                 |
|            | NECROSIS of the MYOCARDIUM cau<br>Year introduced: 1979 | sed by an obstruction of the blood supply to the hear | t (CORONARY CIRCULATION).              |                           |                 |
|            | PubMed search builder options                           |                                                       |                                        |                           |                 |
| ا صفحه اول | Subheadings:                                            |                                                       |                                        |                           |                 |
|            |                                                         |                                                       | — · · ·                                | Add to search builder AND |                 |
|            | analysis                                                |                                                       | physiology                             | Search PubMed             |                 |
| adings     | anatomy and histology                                   |                                                       | physiopathology provention and control | You                       | u Tube Tutorial |
|            | cerebrospinal fluid                                     | etiology                                              |                                        | Pelated information       |                 |
|            | chemically induced                                      | aenetics                                              | radiography                            | PubMed                    |                 |
|            | Chemistry                                               | history                                               | radionuclide imaging                   | DubMed Major Tanja        |                 |
|            | Classification                                          | immunology                                            | adiotherapy                            | Publied - Major Topic     |                 |
|            | complications                                           | legislation and jurisprudence                         | rehabilitation                         | Clinical Queries          |                 |
|            | 🔲 congenital                                            | metabolism                                            | statistics and numerical data          | NLM MeSH Browser          |                 |
|            | Cytology                                                | microbiology                                          | surgery                                | dbGaP Links               |                 |
|            | 🔲 diagnosis                                             | C mortality                                           | therapy                                | MedGen                    |                 |
|            | i diet therapy                                          | nursing                                               | ultrasonography                        |                           |                 |
|            | drug therapy                                            | organization and administration                       | urine 🗖                                |                           |                 |
|            | economics                                               | parasitology                                          | veterinary                             | Recent Activity           |                 |
|            | embryology                                              | pathology                                             | virology                               |                           | Turn Off Clear  |
|            | Restrict to MeSH Major Topic                            |                                                       |                                        | Q heart attack (1)        |                 |
|            | Do not include MeSH terms found                         | pelow this term in the MeSH hierarchy                 |                                        |                           | MeSH            |
|            |                                                         |                                                       |                                        | Myocardial Infarction     | MeSH            |
|            | Tree Number(s): C14.280.647.500, C1                     | 4.907.585.500                                         |                                        | Q case (57650)            |                 |
|            | Entry Terms:                                            |                                                       |                                        | <b>~</b> 50000 (010000)   | Books           |
|            | Infarction Muccardial                                   |                                                       |                                        | PubMed Help - PubMed Help |                 |
|            | Infarctions, Myocardial                                 |                                                       |                                        |                           |                 |
|            | Myocardial Infarctions                                  |                                                       |                                        | 🕞 Рирмеа пер              |                 |
|            | Cardiovascular Stroke                                   |                                                       |                                        |                           | Soo more        |
|            | Cardiovascular Strokes                                  |                                                       |                                        |                           | See more        |

S NODI

- Infarctions, Myocardial
- · Myocardial Infarctions
- · Cardiovascular Stroke
- Cardiovascular Strokes
- Stroke, Cardiovascular
- · Strokes, Cardiovascular
- Myocardial Infarct
- Infarct, Myocardial
- Infarcts, Myocardial
- Myocardial Infarcts

#### See Also:

· Heart Rupture, Post-Infarction

All MeSH Categories

#### Diseases Category

Cardiovascular Diseases

<u>Heart Diseases</u>

#### Myocardial Ischemia Myocardial Infarction

Anterior Wall Myocardial Infarction Inferior Wall Myocardial Infarction Myocardial Stunning Shock, Cardiogenic

#### All MeSH Categories

Diseases Category

Cardiovascular Diseases

Vascular Diseases

Myocardial Ischemia

#### Myocardial Infarction

Anterior Wall Myocardial Infarction Inferior Wall Myocardial Infarction Myocardial Stunning No-Reflow Phenomenon Shock, Cardiogenic

See more ...

"myocardial infarction"[MeSH Terms]

Search

See more ...

You are here: NCBI > Literature > MeSH Database

GETTING STARTED NCBI Education RESOURCES Chemicals & Bioassays POPULAR PubMed FEATURED Genetic Testing Registry Write to the Help Desk

About NCBI

## Query: nutrition behavior in adolescents

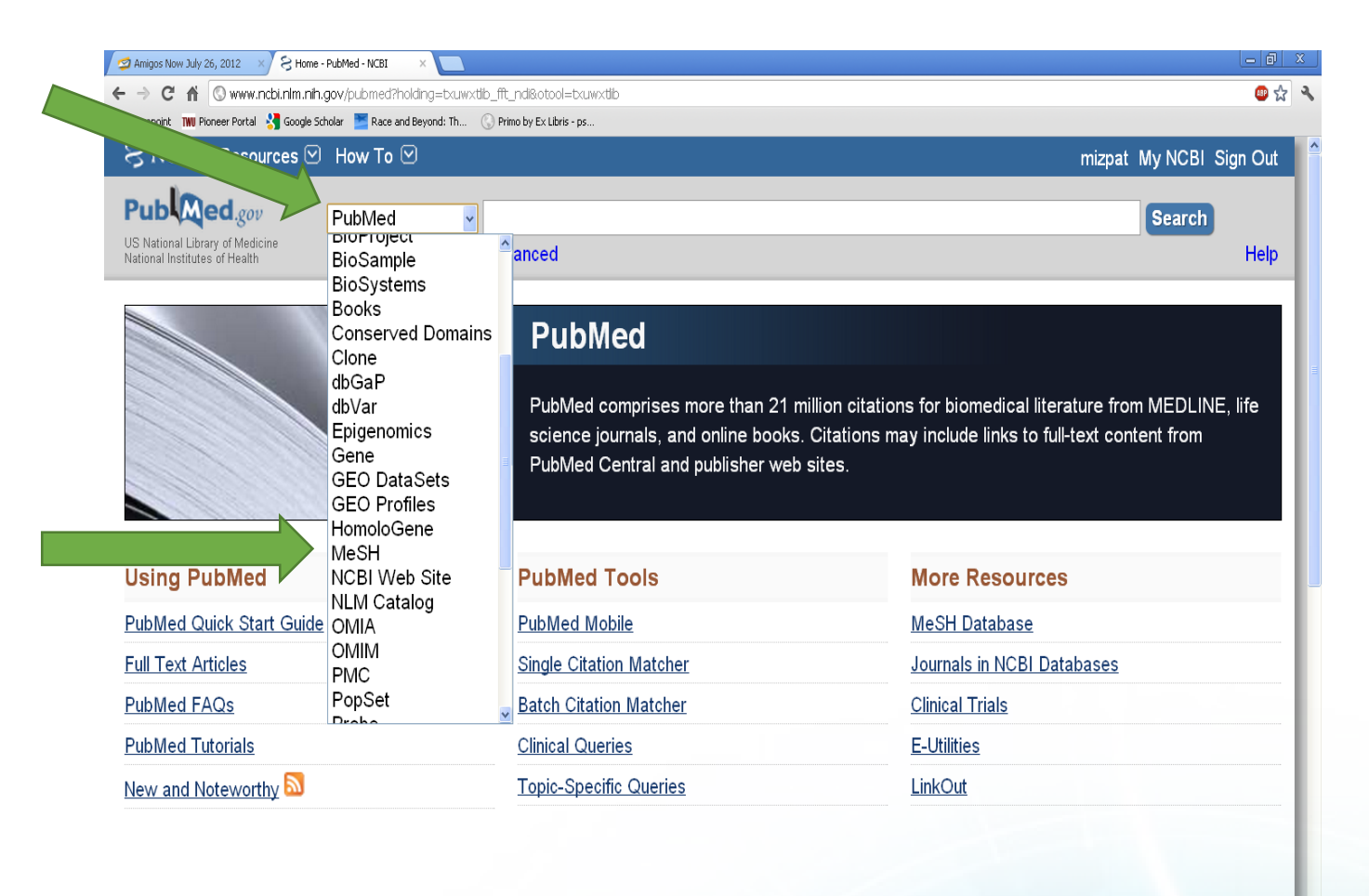

در صفحه NCBI از NCBI از NCBI می کلیدواژه را بطور را انتخاب می کنیم و هر کلیدواژه را بطور جداگانه تایپ کرده و اصطلاح مرجح آن را در MeSH می یابیم.

🛃 start 🔰 🧿 🤌 🤌 🧿 Home - PubMed - NC... 🔞 Microsoft PowerPoint ... 🔮 Document 1 - Microsof...

🚚 🗞 📙 8:18

- بعد از شناسایی کلید واژه مناسب، بر عبارت Add to search builder کلیک می کنیم و بعد Search
   Pubmed انجام می دهیم.
  - این عملیات را برای همه کلید واژه ها انجام می دهیم

| - → C ⋒ © www.ncbi.nlm.r                                                                                                    | h.gov/mesh?term=nutrition                                            |                                                   |                                                         |              |                                                          |                              | 🚇 🛣 '     |
|----------------------------------------------------------------------------------------------------|----------------------------------------------------------------------|---------------------------------------------------|---------------------------------------------------------|--------------|----------------------------------------------------------|------------------------------|-----------|
| ) Sharepoint 🛛 TWU Pioneer Portal 🔧 Googl                                                                                                    | Scholar 🞽 Race and Beyond: Th                                        | S Primo by Ex Libris - ps                         |                                                         |              |                                                          |                              | _         |
| S NCBI Resources                                                                                                    | 🛛 How To 🗹                                                           |                                                   |                                                         |              | mizpat My                                                | Y NCBI S                     | Sign Out  |
| MeSH                                                                                                    | MeSH 💌                                                               | nutrition<br>Save search Limits                   | Advanced                                                |              | 8                                                        | Search                       | Help      |
| Display Settings: ⊠ Su                                                                                                    | nmary, 20 per page                                                   |                                                   | Sen                                                     | <u>d to:</u> |                                                          |                              |           |
|                                                                                                    |                                                                      |                                                   |                                                         |              | PubMed search bui                                        | ilder                        |           |
| Results: 1 to 20 of 3                                                                                                    | Selected: 1                                                          |                                                   | << First < Prev Page 1 of 2 Next >                      | Last >>      | "Nutritional Sci<br>[Mesh]                               | iences"                      |           |
| <ul> <li>The study of NUTR balance in relation Year introduced: 2007</li> <li><u>Nutritional Status</u></li> <li>State of the body in</li> </ul> | TION PROCESSES to health and disease                                 | as well as the compone<br>                        | ents of food, their actions, interacti<br>of nutrients. | ion, and     | Add to search builde<br>Search PubMed                    | er AND                       | )         |
| Year introduced: 1987                                                                                                    |                                                                      |                                                   |                                                         |              | Find related data                                        |                              |           |
| <sup>1</sup> Child Nutrition Sc<br><sup>1</sup> The study of NUTR<br>balance in relation<br>Year introduced: 2007                                | ences<br>TION PROCESSES<br>to health and disease                     | as well as the compone<br>of children, infants or | ents of food, their actions, interacti<br>adolescents.  | ion, and     | Database: Select<br>Find items                           |                              | •         |
|                                                                                                    |                                                                      |                                                   |                                                         |              | Search details                                           |                              |           |
| Animal Nutrition S<br>The study of NUTR<br>and balance in rela                                                                                   | <u>ciences</u><br>I <b>TION</b> PROCESSES,<br>ion to health and dise | as well as the compon<br>ease in animals.         | ents of food, their actions, interact                   | tion,        | "nutritional sta<br>Terms] OR "nutri<br>sciences"[MeSH T | atus"[M<br>itional<br>Ferms] | eSH<br>OR |

## در قسمت جستجوی پیشرفته، جستجو را خاص تر کنید

| 'ubMed Advand | iced Se                                                                                                    | arch Builder                                                                               |                                                                                                    |                                                                                                    | You Tube 1                                                                      |
|---------------|----------------------------------------------------------------------------------------------------|--------------------------------------------------------------------------------------------|----------------------------------------------------------------------------------------------------|----------------------------------------------------------------------------------------------------|---------------------------------------------------------------------------------|
| ((            | ((("Nutrit                                                                                                   | ional Sciences"                                                                            | [Mesh]) AND "Adolescent"[Mesh]) AND "Behavior"[Mesh]))                                                                                                    |                                                                                                    |                                                                                 |
| Ed            | dit                                                                                                    |                                                                                            |                                                                                                    |                                                                                                    | <u>Clear</u>                                                                    |
| В             | vilder                                                                                                    |                                                                                            |                                                                                                    |                                                                                                    |                                                                                 |
|               |                                                                                                    | Title/Abstract                                                                             | <ul> <li>((("Nutritional Sciences"[Mesh]) AND "Adolescent"[Mesh]) AND "Behavior"[Mesh])</li> </ul>                                                                                                    | Show index list                                                                                                 |                                                                                 |
|               |                                                                                                    |                                                                                            |                                                                                                    |                                                                                                    |                                                                                 |
|               | wnD ▼                                                                                                    | All Fields<br>or <u>Add to histo</u>                                                       | ▼                                                                                                    | Show index list                                                                                                 |                                                                                 |
| E<br>His      | Search                                                                                                    | All Fields                                                                                 | •                                                                                                    | O Show index list                                                                                               | ear history                                                                     |
| His           | Search                                                                                                    | All Fields<br>or <u>Add to histo</u><br>Add to builder                                     | ▼                                                                                                    | O Show index list      Download history Cl      Items found                                                     | ear history<br>Time                                                             |
| His           | Search<br>istory<br>Search<br>#15                                                                            | All Fields<br>or <u>Add to histor</u><br>Add to builder<br><u>Add</u>                      | ▼ Query Search ((("Nutritional Sciences"[Mesh]) AND "Adolescent"[Mesh]) AND "Behavior"[Mesh])                                                                                                    | Show index list      Download history Cl      Items found      511                                              | ear history<br>Time<br>03:38:51                                                 |
| His           | Search<br>istory<br>Search<br>#15<br>#13                                                                     | All Fields<br>or <u>Add to histor</u><br>Add to builder<br><u>Add</u><br><u>Add</u>        | ▼ Query Search ((("Nutritional Sciences"[Mesh]) AND "Adolescent"[Mesh]) AND "Behavior"[Mesh]) Search (("Nutritional Sciences"[Mesh]) AND "Adolescent"[Mesh]) AND "Behavior"[Mesh]                                                                                                    | <ul> <li>Show index list</li> <li>Download history Cl</li> <li>Items found</li> <li>511</li> <li>511</li> </ul> | ear history<br>Time<br>03:38:51<br>03:38:28                                     |
| Hit           | Search<br>istory<br>Search<br>#15<br>#13<br>#9                                                               | All Fields<br>or <u>Add to histor</u><br>Add to builder<br><u>Add</u><br><u>Add</u>        | V         Query         Search ((("Nutritional Sciences"[Mesh]) AND "Adolescent"[Mesh]) AND "Behavior"[Mesh])         Search (("Nutritional Sciences"[Mesh]) AND "Adolescent"[Mesh]) AND "Behavior"[Mesh]         Search (("Nutritional Sciences"[Mesh]) AND "Adolescent"[Mesh]) AND "Behavior"[Mesh]         Search "Adolescent"[Mesh]                                                                                                    | Show index list      Download history Cl      Items found      511      1835460                                 | ear history<br>Time<br>03:38:51<br>03:38:28<br>03:34:08                         |
| Hi            | Search<br>listory<br>Search<br>#15<br>#13<br>#9<br>#7                                                        | All Fields<br>or Add to histor<br>Add to builder<br>Add<br>Add<br>Add<br>Add               | V         Query         Search ((("Nutritional Sciences"[Mesh]) AND "Adolescent"[Mesh]) AND "Behavior"[Mesh])         Search (("Nutritional Sciences"[Mesh]) AND "Adolescent"[Mesh]) AND "Behavior"[Mesh]         Search "Nutritional Sciences"[Mesh]         Search "Adolescent"[Mesh]         Search "Nutritional Sciences"[Mesh]                                                                                                    | Show index list      Download history Cl      Items found      511      1835460      18496                      | ear history<br>Time<br>03:38:51<br>03:38:28<br>03:34:08<br>03:33:39             |
| Hit           | Search           iistory           Search           #15           #13           #9           #7           #5 | All Fields<br>or Add to histor<br>Add to builder<br>Add<br>Add<br>Add<br>Add<br>Add<br>Add | V         Query         Search ((("Nutritional Sciences"[Mesh]) AND "Adolescent"[Mesh]) AND "Behavior"[Mesh])         Search (("Nutritional Sciences"[Mesh]) AND "Adolescent"[Mesh]) AND "Behavior"[Mesh]         Search "Adolescent"[Mesh]         Search "Nutritional Sciences"[Mesh]) AND "Adolescent"[Mesh])         Search "Nutritional Sciences"[Mesh]         Search "Nutritional Sciences"[Mesh]) AND "Adolescent"[Mesh]         Search "Nutritional Sciences"[Mesh]) AND "Adolescent"[Mesh] | Show index list      Download history Cl      Items found      511      1835460      18496      1253            | ear history<br>Time<br>03:38:51<br>03:38:28<br>03:34:08<br>03:33:39<br>03:07:46 |

مرتبط تر می توان از فیلتر ها و Limitation

| Article types                                                                                                    | Format: Summary + Sort by: Most Recent + Per page: 20 + Send to +                                                                                                    | Filters: Manage Filters                                                                                                  |
|----------------------------------------------------------------------------------------------------|----------------------------------------------------------------------------------------------------|----------------------------------------------------------------------------------------------------|
| Review                                                                                                    | On and a secolda                                                                                                    | Results by year                                                                                                    |
| Customize                                                                                                    | Search results                                                                                                    |                                                                                                    |
| Text availability         Abstract         Free full text         Full text         PubMed         Commons         Reader comments         Trending articles         Publication dates         5 years         10 years | Items: 1 to 20 of 511       <                                                                                                    | Download CS                                                                                                    |
| Custom range<br>Species<br>Humans<br>Other Animals<br><u>Clear all</u><br>Show additional filters                                                                                                    | <ul> <li>PMID: 28242313<br/><u>Similar articles</u></li> <li><u>A Narrative Review of Social Media and Game-Based Nutrition Interventions Targeted at Young</u></li> <li><u>Adults.</u><br/>Nour M, Yeung SH, Partridge S, Allman-Farinelli M.<br/>J Acad Nutr Diet. 2017 May;117(5):735-752.e10. doi: 10.1016/j.jand.2016.12.014. Epub 2017 Feb 24. Review.<br/>PMID: 2823894</li> </ul> | Search details<br>("Nutritional Sciences"[Mesh] AND<br>"Adolescent"[Mesh]) AND "Behavior"<br>[Mesh]                      |
| مرتبه                                                                                                    | Similar articles  Living status and frequency of eating out-of-home foods in relation to nutritional adequacy in 4.017 Jananese female dietetic students aged 18-20 years: A multicenter cross-sectional study                                                                                                    | Search See more                                                                                                    |
| استف                                                                                                    | Kobayashi S, Asakura K, Suga H, Sasaki S; Three-generation Study of Women on Diets and Health<br>Study Group.<br>J Epidemiol. 2017 Jun;27(6):287-293. doi: 10.1016/j.je.2016.07.002. Epub 2017 Feb 10.<br>PMID: 28190656 Free PMC Article<br>Similar articles                                                                                                    | Recent Activity<br><u>Turn Off</u> Clea<br>(("Nutritional Sciences"[Mesh]) AND<br>"Adolescent"[Mesh]) AND "Beha (51 PubM |
|                                                                                                    | <ul> <li>Consumer Perception of the Healthfulness of Ultra-processed Products Featuring Different Front-o</li> <li>Pack Nutrition Labeling Schemes.</li> </ul>                                                                                                    | Q ((behavior[MeSH Terms]) AND<br>adolescent[MeSH Terms]) AND nutritior Mes<br>Q behavior (87)                            |
|                                                                                                    | Machín L, Cabrera M, Curutchet MR, Martínez J, Giménez A, Ares G.<br>J Nutr Educ Behav. 2017 Apr;49(4):330-338.e1. doi: 10.1016/j.jneb.2016.12.003. Epub 2017 Feb 6.<br>PMID: 28185813<br>Similar articles                                                                                                    | Q adolescent (28)                                                                                                    |
|                                                                                                    | Assessing the Risk of Orthorexia in Dietetic and Physiotherapy Students Using the BOT (Bratman                                                                                                    | Q nutrition (34)                                                                                                    |

پس از بررسی و انتخاب آن مقالات که مربوط به جستجوی شما هستند، می توانید انتخاب خود را ذخیره کنید.
 ذخیره مقالات انتخابی شما آسان است. این میتواند با دو راه انجام شود:

1. شما می توانید سوابق مورد نیاز خود را انتخاب کنید و آنها را به clipboard ارسال کنید، که به طور موقت آنها را در طول زمان انجام جستجوی شما ذخیره می کند.

| Article types                                   | Format: Summary - Sort by: Most Recent - Per page: 20 -                                                                                                    | Send to - Filters: Manage Filters                                 |
|-------------------------------------------------|----------------------------------------------------------------------------------------------------|-------------------------------------------------------------------|
| Review<br>Customize                             | Search results                                                                                                    | e Clipboard                                                       |
| Text availability<br>Abstract<br>Free full text | Items: 1 to 20 of 511 << First < Pre Or<br>Citematical Content of Content of Citematical Content of Citematical Conte    | der OMy Bibliography<br>tation manager                            |
| Full text PubMed                                | <ul> <li>Sport Nutrition Knowledge, Behaviors and Beliefs of High School Soccer Pl</li> <li>Manore MM, Patton-Lopez MM, Meng Y, Wong SS.</li> <li>Nutrients 2017 Apr 1:9(4) pii: E350. doi: 10.3390/pu9040350</li> </ul>                                                                                                    | ayers.                                                            |
| Commons<br>Reader comments<br>Trending articles | PMID: 28368321 Free PMC Article<br>Similar articles                                                                                                    | Find related data                                                 |
| Publication dates<br>5 years                    | <ul> <li>Eating behaviour among nutrition students and social desirability as a conformation of the second students and social desirability as a conformation of the second students and students and social desecond students</li></ul> | Database: Select   Find items                                     |
| Custom range<br>Species                         | PMID: 28242313<br>Similar articles                                                                                                    |                                                                   |
| Humans<br>Other Animals                         | <ul> <li><u>A Narrative Review of Social Media and Game-Based Nutrition Intervention</u></li> <li><u>Adults.</u></li> </ul>                                                                                                    | Search details  Search details  ("Nutritional Sciences"[Mesh] AND |
| Clear all                                       | Nour M. Yeung SH. Partridge S. Allman-Farinelli M.                                                                                                    | "Adolescent"[Mesh]) AND "Behavior"<br>[Mesh]                      |

## ۲. رکوردها را می توان به طور دائمی با ارسال آنها به my bibliography ذخیره کرد.

| Article types<br>Clinical Trial<br>Review                | Format: Summary → Sort by: Most Recent → Per page: 20 → Choose Destinati                                                                                                    | Send to - Filters: Manage Filters                                                                   |
|----------------------------------------------------------|----------------------------------------------------------------------------------------------------|----------------------------------------------------------------------------------------------------|
| Customize                                                | Search results OFile                                                                                                    | Clipboard                                                                                           |
| Text availability<br>Abstract<br>Free full text          | Items: 1 to 20 of 511                                                                                                    | E-mail     My Bibliography er                                                                       |
| Full text PubMed Commons                                 | <ul> <li>Sport Nutrition Knowledge, Behaviors and Beliefs of High School Soccer Players.</li> <li>Manore MM, Patton-Lopez MM, Meng Y, Wong SS.<br/>Nutrients. 2017 Apr 1;9(4). pii: E350. doi: 10.3390/nu9040350.</li> <li>PMID: 28368321 Free PMC Article</li> </ul>                | ▲ Download CSV                                                                                      |
| Reader comments<br>Trending articles                     | Similar articles                                                                                                    | Find related data                                                                                   |
| Publication dates<br>5 years<br>10 years<br>Custom range | <ul> <li>Eating behaviour among nutrition students and social desirability as a confounder.</li> <li>Freitas D, Oliveira BM, Correia F, Pinhão S, Poínhos R.<br/>Appetite. 2017 Jun 1;113:187-192. doi: 10.1016/j.appet.2017.02.036. Epub 2017 Feb 27.<br/>PMID: 28242313</li> </ul> | Database: Select                                                                                    |
| Species<br>Humans<br>Other Animals                       | <ul> <li><u>A Narrative Review of Social Media and Game-Based Nutrition Interventions Targeted a</u></li> <li><u>Adults.</u><br/>Nour M, Yeung SH, Partridge S, Allman-Farinelli M.</li> </ul>                                                                                       | at Young Search details ("Nutritional Sciences"[Mesh] AND "Adolescent"[Mesh]) AND "Behavior" [Mesh] |

## • برای اینکار باید وارد پروفایل شخصی خود شوید. یعنی در My NCBI خود را وارد شوید

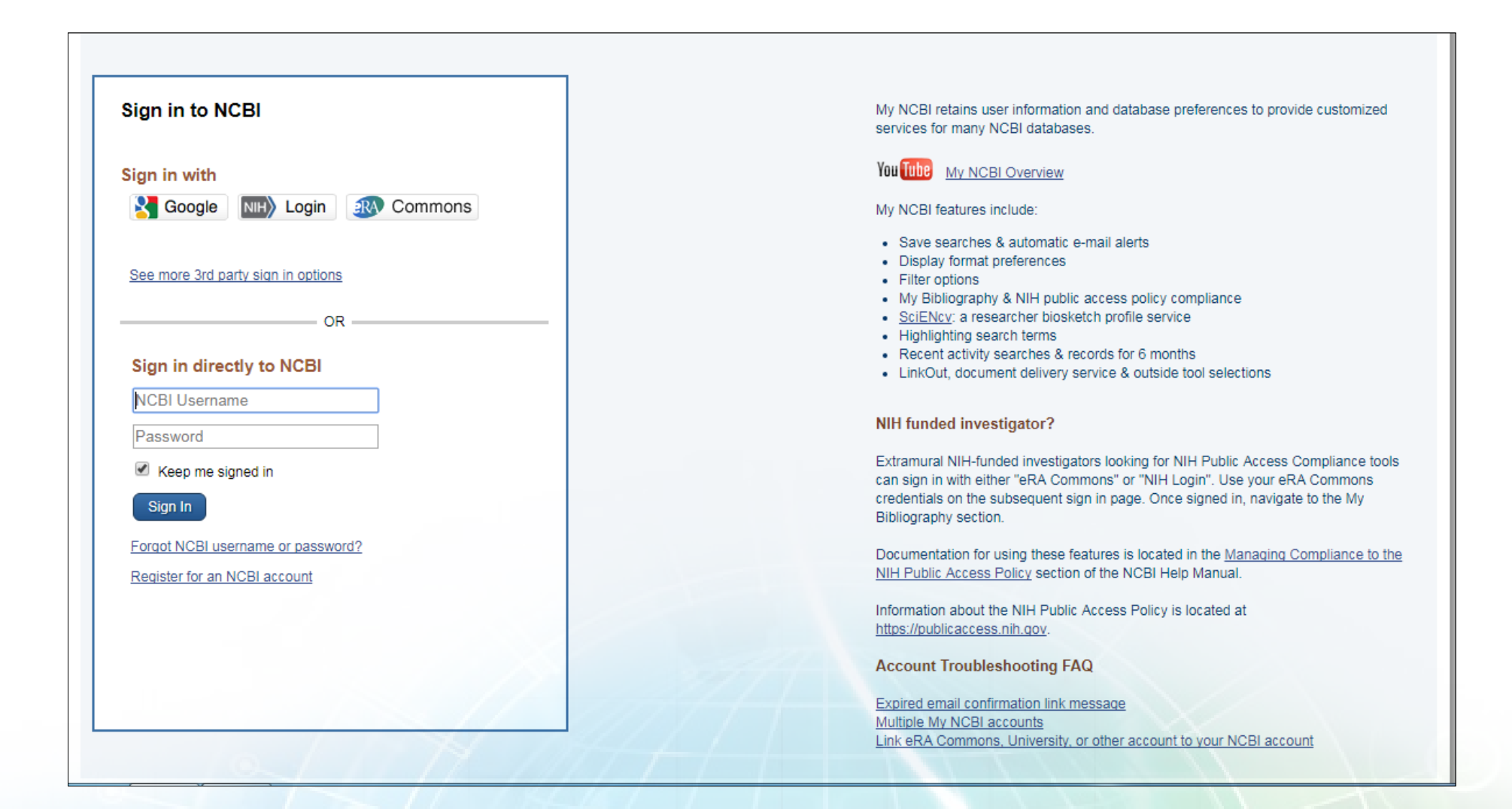

# شخصی سازی Pubmed با My NCBI

My NCBI اجازه می دهد:

- رکورد ها را ذخیره کنید (Collections, My Bibliography)
  - (Saved Searches) جستجوهایتان را ذخیره کنید
- نتایج جستجویتان را شخصی سازی کنید.(Filters, My NCBI Preferences

در قسمت تنظیمات جستجو می توانید نحوه نمایش نتایج را ببینید و تغییر دهید

| S NCBI Resources                                                                  | 🗵 How To 🖂                                                                           |                                                               |                                                                                    |                                         |                                  | <u>Si</u>                                                                                |
|-----------------------------------------------------------------------------------|--------------------------------------------------------------------------------------|---------------------------------------------------------------|------------------------------------------------------------------------------------|-----------------------------------------|----------------------------------|------------------------------------------------------------------------------------------|
| Public ed.gov<br>US National Library of Medicine<br>National Institutes of Health | PubMed                                                                               | ✓ aids drugs br                                               | east feeding<br>e search Advanced                                                  |                                         |                                  | Sea Sea                                                                                  |
| Show additional filters                                                           | Display Settings                                                                     | : 🕑 Summary, 20 p                                             | er page, Sorted by Recentl                                                         | y Added <u>Se</u>                       | end to: ♡                        | Filters: Manage Filters                                                                  |
| Article types<br>Clinical Trial<br>Review<br>more                                 | Format<br>Summary<br>Summary (text)<br>Abstract                                      | Items per page<br>◎ 5<br>◎ 10<br>◎ 20                         | Sort by                                                                            | bo<br>re                                | > Last >><br>orn to<br>ention of | Titles with your searc<br>terms<br>Retrovirus meeting. Hope<br>drugs, but breast-feec [S |
| Text<br>availability<br>Abstract available<br>Free full text available            | <ul> <li>Abstract (text)</li> <li>MEDLINE</li> <li>XML</li> <li>PMID List</li> </ul> | © 50<br>© 100<br>© 200                                        | <ul> <li>Last Author</li> <li>Journal</li> <li>Title</li> <li>Relevance</li> </ul> | B,                                      | , Ndivo R,<br>f6a.               | 65 free full-text articl                                                                 |
| Full text available<br>Publication<br>dates                                       | Use of servi                                                                         | <del>जाड</del><br>ce data to inform ।                         | pediatric HIV-free survival                                                        | l following prev                        | vention of                       | Use of service data to info<br>HIV-free sur [BMC Public                                  |
| 5 years<br>10 years                                                               | 2. <u>mother-to-c</u><br>Mandala J,                                                  | hild transmission p<br>Moyo T, Torpey K                       | orograms in rural Malawi.<br>Weaver M, Suzuki C, Dir                               | rks R, Hayashi                          | C.                               | Pregnancy and infant out<br>HIV-infected women [PLo                                      |
| Custom range<br><b>Species</b><br>Humans                                          | BMC Public H<br>PMID: 226726<br><u>Related citation</u>                              | ealth. 2012 Jun 6;12<br>327 [PubMed - indexe<br>ons           | :405. doi: 10.1186/1471-2458<br>d for MEDLINE] Free PMC                            | 3-12-405.<br>Article                    |                                  | and cotrimoxazole among                                                                  |
| Other Animals                                                                     | <ul> <li>Antiretrovira</li> <li>Kreitchmann</li> <li>Pilotto JH, H</li> </ul>        | al adherence durin<br>n R, Harris DR, Ka<br>ofer CB, Read JS; | g pregnancy and postpar<br>kehasi F, Haberer JE, Ca<br>NISDI LILAC Study Team      | rtum in Latin Ar<br>hn P, Losso M<br>n. | <u>merica.</u><br>I, Teles E,    | Find related data<br>Database: Select                                                    |

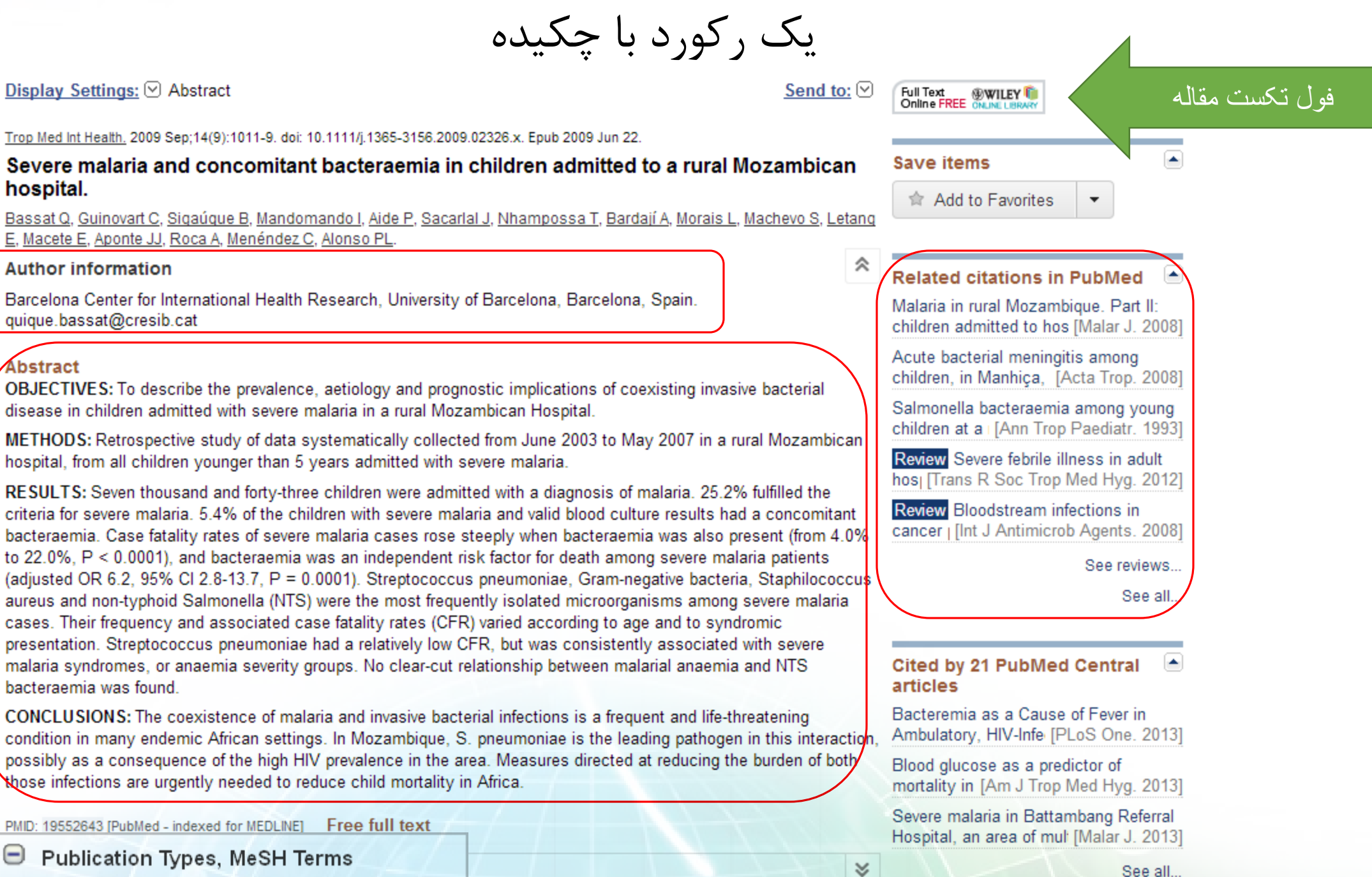

Dudali a shi su Ti wasa

tps://www.ncbi.nlm.nih.gov/pubmed/28368321

#### Format: Abstract -

Nutrients. 2017 Apr 1;9(4). pii: E350. doi: 10.3390/nu9040350.

#### Sport Nutrition Knowledge, Behaviors and Beliefs of High School Soccer Players.

Manore MM<sup>1</sup>, Patton-Lopez MM<sup>2</sup>, Meng Y<sup>3</sup>, Wong SS<sup>4</sup>.

#### Author information

#### Abstract

For adolescent athletes (14-18 years), data on sport nutrition knowledge, behaviors and beliefs are limited, especially based on sex, race/ethnicity and socioeconomic status. High school soccer players (n = 535; 55% female; 51% White, 41% Latino; 41% National School Lunch Program (NSLP) participants (80% Latino)) completed two questionnaires (demographic/health history and sport nutrition). The sport nutrition knowledge score was 45.6% with higher scores in NSLP-Whites vs. NSLP-Latinos (p < 0.01). Supplement knowledge differed by sex (16% lower in females; p = 0.047) and race/ethnicity (33% lower in Latinos; p < 0.001). Breakfast consumption was 57%; females ate breakfast less (50%) than males (60%; p < 0.001); NSLP-participants ate breakfast less (47%) than non-NSLP (62%; p < 0.001). Supplement use was 46%, with Latinos using more supplements than Whites do (p = 0.016). Overall, 30% used protein shakes, with females using less than males (p = 0.02), while use was twice as likely in Latino vs. White (p = 0.03). Overall, 45% reported their nutrient requirements were different from non-athlete peers. Latinos were less likely (p = 0.03) to report that their diet met nutritional requirements, but more than twice as likely to report that nutritional supplements were necessary for training (p < 0.001). Adolescent athletes, especially females and Latinos, would benefit from sport nutrition education that enhances food selection skills for health and sport performance.

KEYWORDS: Latino; National School Lunch Program; adolescent athletes; diet behaviors; free or reduced lunch; low-income; supplement use

-

فول تكست مقاله

PMID: 28368321 PMCID: PMC5409689 DOI: 10.3390/nu9040350
[Indexed for MEDLINE] Free PMC Article

🗗 🍑 👯

Images from this publication. See all images (2) Free text

Publication type, MeSH terms

LinkOut - more resources

Full Text Sources <u>Multidisciplinary Digital Publishing Institute (MDx ) - PDF</u> <u>Europe PubMed Central</u> <u>PubMed Central</u> PubMed Central Canada Send to -Full text links FULL TEXT -Save items Add to Favorites --Similar articles Dietary Intake, Body Composition, and Nutrition Knowledge of A [Int J Sport Nutr Exerc Metab. ...] Evaluation of Sports Nutrition Knowledge and Recommendatic [Int J Sport Nutr Exerc Metab. ...] Room for Improvement in Nutrition Knowledge and Dietary Inta [Int J Sport Nutr Exerc Metab. ...] Review A Historical Review of Changes in Nutrition Standards of USDA Ch [Nutrients. 2015] Review A Systematic Review of Athletes' and Coaches' Nutrition Knowledge a [Nutrients. 2016] See reviews.. See all.. -Related information Articles frequently viewed together MedGen References for this PMC Article Free in PMC

#### Recent Activity

Turn Off Clear

-

Sport Nutrition Knowledge, Behaviors and Beliefs of High School Soccer Players PubMed

| The European Journal<br>TM&IH Intern                                                                                                    | cal Medicine                                                                                                    |                                                                                                    |                                                                                                    |
|----------------------------------------------------------------------------------------------------|----------------------------------------------------------------------------------------------------|----------------------------------------------------------------------------------------------------|----------------------------------------------------------------------------------------------------|
| Tropical Medicine & International Health<br>What is RSS?<br>Volume 14, Issue 9, Pages 1011-1019<br>Published Online: 22 Jun 2009<br>Go to the homepage for this journal to access<br>trials, sample copies, editorial and author<br>information, news, and more.                                                                                                    |                                                                                                    | [∑e-mail] 📇 print                                                                                                    |                                                                                                    |
| Save Article to My Profile     Ownload Citatio     Abstract   References   Full Text: HTML , PDF (247k)                                                                                                    |                                                                                                    |                                                                                                    | < <u>Previous Article</u>   <u>Next Article</u> ><br><u>View Full Width</u>                                   |
| Quique Bassat <sup>1,2</sup> , Caterina Guinovart <sup>1,2</sup> , Betue<br>Azucena Bardají <sup>1,2</sup> , Luís Morais <sup>2</sup> , Sonia Macher<br>Pedro L. Alonso <sup>1,2</sup><br>1 Barcelona Center for International Health Resea<br>2 Centro de Investigação em Saúde de Manhiça,<br>3 Instituto Nacional de Saúde, Ministério de Saúd<br>4 Faculdade de Medicina, Universidade Eduardo<br>5 Direcção Nacional de Saúde, Ministério de Saúd | I Sigaúque <sup>1,2,3</sup> , Inácio Mandoma<br>vo <sup>2,4</sup> , Emilio Letang <sup>1,2</sup> , Eusébio<br>arch, University of Barcelona, Spai<br>Maputo, Mozambique<br>e, Maputo, Mozambique<br>Mondlane, Maputo, Mozambique<br>de, Maputo, Mozambique | ando <sup>1,2,3</sup> , Pedro Aide <sup>1,2,3</sup> , Jahit Sacarlal<br>o Macete <sup>2,5</sup> , John J. Aponte <sup>1,2</sup> , Anna Roc | <sup>1,2,4</sup> , Tacilta Nhampossa <sup>2,3</sup> ,<br>a <sup>1,2</sup> , Clara Menéndez <sup>1,2</sup> and |
| Corresponding Author Quique Bassat, Barcelona<br>227 57 06; Fax +34 93 227 98 53; E-mail: quique.                                                                                                    | a Center for International Health R<br>bassat@cresib.cat                                                                                                    | esearch (CRESIB), Rosselló 132, E-08036                                                                                                    | Barcelona, Spain. Tel.: +34 93                                                                                |
| KEYWORDS<br>severe malaria • bacteraemia • Africa • risk factors                                                                                                    | • co-morbidity                                                                                                    |                                                                                                    |                                                                                                    |

# **Question?**

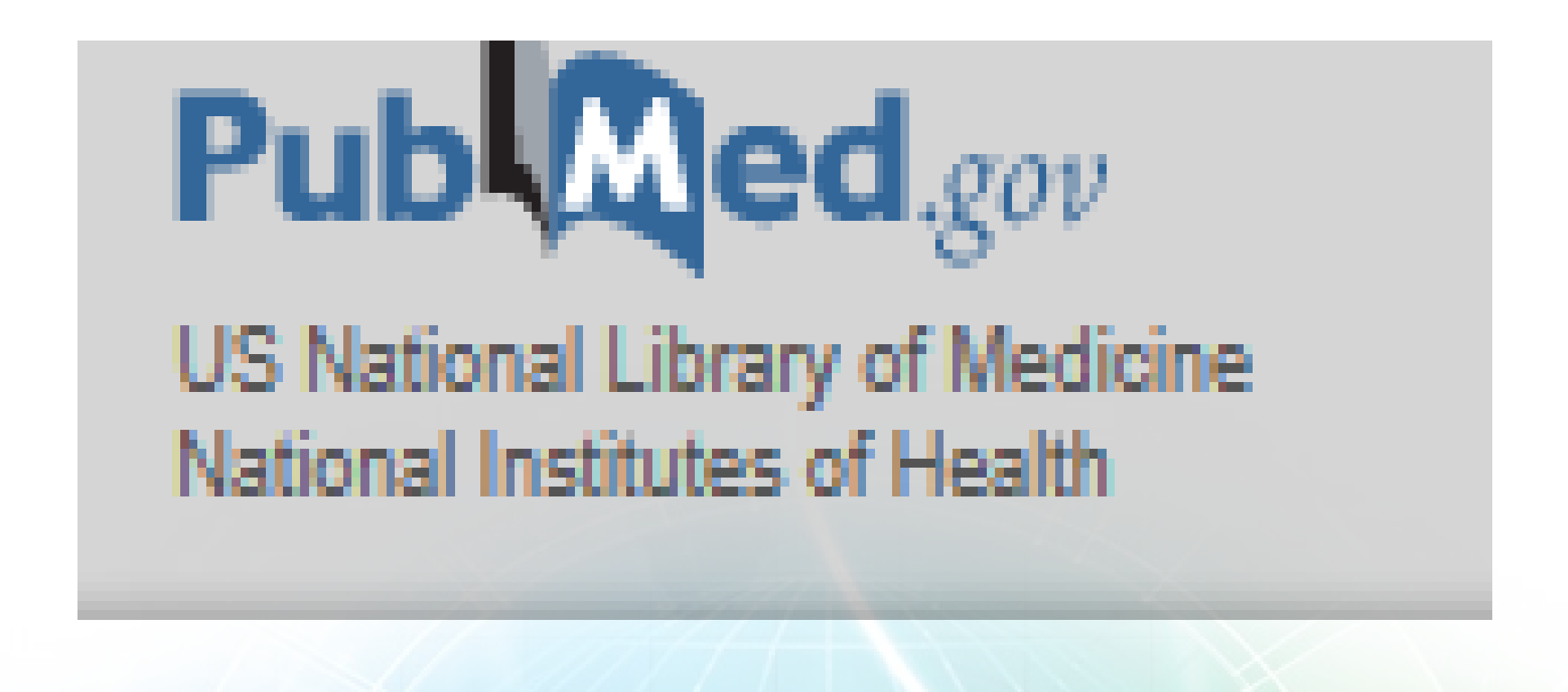